Login Last Modified on 11/07/2016 1:05 pm EST

## First Login

User should navigate to https://COMPANYNAME.sedonaone.com. The User should enter the Username and Password that was assigned to them.

| Log in:<br>sallys<br>Bemember Username<br>Log In Porgot Password<br>New Customer Registrat                                                                                                    |                                                | SedonaOffice Login        |  |
|----------------------------------------------------------------------------------------------------|------------------------------------------------|---------------------------|--|
| sallys sallys sa |                                                | Log in:                   |  |
| Remember Username<br>Log In Porgot Password<br>New Customer Registrat                                                                                                    | sedona<br>one<br>site control of your business | sallys                    |  |
| Bemember Username<br>Log In Porgot Password<br>New Customer Registrat                                                                                                    |                                                |                           |  |
| Log In Porgot Password<br>New Customer Registrat                                                                                                    |                                                | Remember Username         |  |
| New Customer Registrat                                                                                                    |                                                | Log In Porgot Password    |  |
|                                                                                                    |                                                | New Customer Registration |  |
| Dalassa Notes                                                                                                    |                                                | Balaasa Nates             |  |

After selecting Login a similar screen will appear with a message at the top notifying them to change their password before logging in.

|                               | SedonaOffice                                            |                        |
|-------------------------------|---------------------------------------------------------|------------------------|
|                               | • You are required to change your p<br>into the system. | assword before logging |
|                               | Reset Password: 😧                                       |                        |
| sedona                        | Password                                                | ٩                      |
| take control of your business | Confirm Password                                        | Ð                      |
|                               | Reset Password                                          | Back to Login          |
|                               |                                                         |                        |
|                               |                                                         |                        |
|                               |                                                         |                        |

After the new Password is entered and confirmed. They will need to enter their Username and new Password then select Log In.

|                                               | SedonaOffice Login <ul> <li>Password sucessfully changed.</li> </ul>           |
|-----------------------------------------------|--------------------------------------------------------------------------------|
| sedona<br>one<br>ske control of your business | Log in:<br>Username<br>Password<br>Remember Username<br>Log In Forgot Password |
|                                               | New Customer Registration                                                      |
| By logging in you acknowledge you have re     | Release Notes ead and agree to our Privacy Policy and Terms and Conditions     |

## **Terms and Conditions**

Terms and Conditions will appear upon the initial Login. In order to use the software these must be agreed upon.

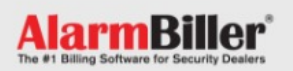

You must agree to these Terms & Conditions to use this software. After your review, click the "I AGREE" button on the bottom of this page. If you have any questions please call us at: (440) 247-1640.

## Terms of Service for AlarmBiller - Version 1.01

## Introduction

Welcome to AlarmBiller (www.alarmbiller.com). This website is owned and operated by Perennial Software, Inc. By visiting our website and accessing the information, resources, services, products, and tools we provide, you understand and agree to accept and adhere to the following terms and conditions as stated in this policy, hereafter referred to as the ("User Agreement"), along with the terms and conditions as stated in our Privacy Policy (please refer to the Privacy Policy section below for more information).

The provisions of this User Agreement (the "Terms") apply in lieu of any course of dealing between us or usage of trade in the industry. The Terms may in some instances conflict with some of the terms and conditions affixed to any purchase order or other procurement document issued by you. In such case, the Terms shall govern, and acceptance of your order is conditioned upon your acceptance of the Terms, irrespective of whether you accept the Terms by written acknowledgement, by implication, or acceptance and payment. Our failure to object to provisions contained in any communication from you shall not be deemed to be a waiver of the Terms in any respect; and any such provisions are hereby objected to.

Any change in the Terms must be specifically agreed to in a separate written sales agreement which has been signed by both you and us before becoming binding on us. You will be deemed to have assented to the Terms if any part of the products and/or services are shipped or provided, or an invoice (whether written or electronic) is presented in connection with the said products and/or services.

The User may read the Terms and Conditions and scroll to the end. Check the box next to 'I agree to the Terms and Conditions' and select the I Agree button.

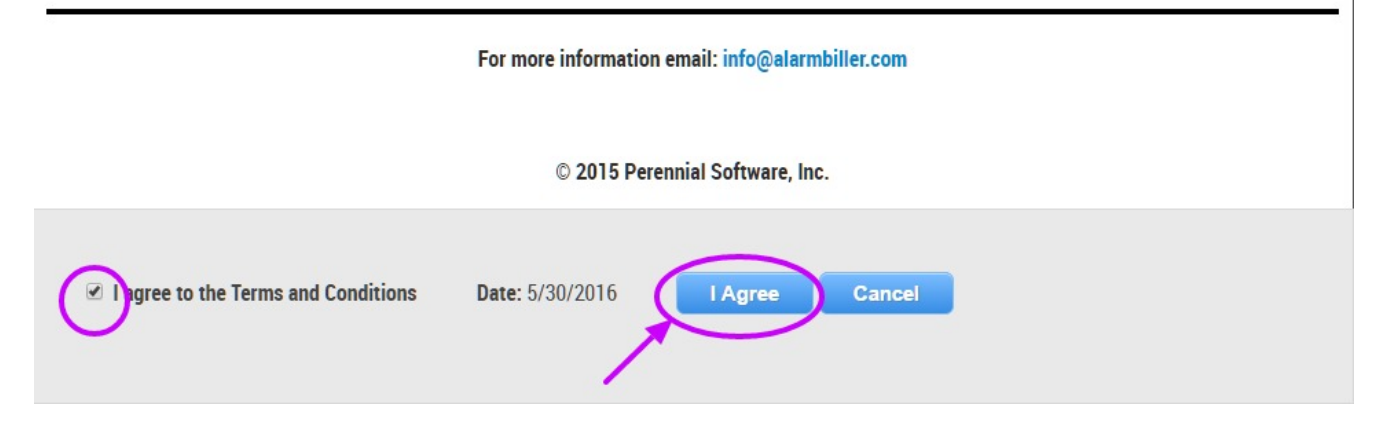

The User is now logged in.

| Sedona<br>one<br>take control of your business                                    |   | <ul> <li>              5/29/16 - 6/4/16</li></ul> |              |
|-----------------------------------------------------------------------------------|---|---------------------------------------------------|--------------|
| <ul><li>Setup</li><li>Tom</li></ul>                                               | ŀ | Time Clock                                        | Appointments |
| <ul> <li>Time &amp; Attendance</li> <li>Support Center</li> <li>Logout</li> </ul> | • | Ne                                                | ew Shift     |